步驟一:安裝軟體後,請先將拍攝的照片,存放在資料夾中,並且把資料夾放入D槽或其他槽(非 安裝程式的地方)。

| 🧇 本機磁器 (D:)               |               |                                                                                                    |
|---------------------------|---------------|----------------------------------------------------------------------------------------------------|
| 檔案(F) 編輯(E) 檢視(V) 我的最愛(A) | 工具(I) 說明(H)   | an 1997 - 1997 - 1997 - 1997 - 1997 - 1997 - 1997 - 1997 - 1997 - 1997 - 1997 - 1997 - 1997 - 1997 - 1997 - 19 |
| 🕞 上一頁 🔹 🕥 · 🏂 🔎 搜尋        | 🍋 資料夾 🕼 🍞 🗙 🍤 | ····                                                                                                    |
| 網址① 🖘 D:\                 |               | 💙 🄁 移至                                                                                                    |
| PeoPo圖檔                   | すい 軟體         | 負責事務                                                                                                    |
| 常用文件                      | <b>華</b> 哥    | 新聞供稿                                                                                                    |
| 電腦driver                  | 影音圖片          | 簡報資料                                                                                                    |
| <b>д</b> Жи               | 特效音樂          | 四日                                                                                                    |
|                           | 資料夾放入 D:\     | 大小: 82.9 MB<br>檔案: 1.jpg, 10.jpg, 11.jpg, 12.jpg, 13.jpg, 2.jpg, 3.jpg,                                        |
|                           |               |                                                                                                    |
|                           |               |                                                                                                    |
| 12 個物件                    |               | 0個位元組 😏 我的電腦 🦼                                                                                                 |

步驟二:要啟動 Photo Story 3, 從程式集點選即可。

| DishFXF3 4 1   | <ul> <li>☐ USB Disk Security</li> <li>☐ 新酷音輸入法</li> <li>☐ 附屬應用程式</li> </ul>                                                                                                    |  |
|----------------|----------------------------------------------------------------------------------------------------|--|
| の大陸関邦          | Image: HyperSnap-DX 5       Image: HyperSnap-DX 5         Image: TeamViewer 7       Image: HyperSnap-DX 5         Image: Microsoft Silverlight       Image: HyperSnap-DX 5         Image: CrystalDiskInfo       Image: HyperSnap-DX 5 |  |
|                | <ul> <li>         ·····························</li></ul>                                                                                                    |  |
| Windows Update | <ul> <li>Windows Movie Maker</li> <li>Adobe Reader 9</li> <li>Photo Story 3 for Windows</li> </ul>                                                                                                    |  |
|                | 啓動 Photo Story                                                                                                    |  |

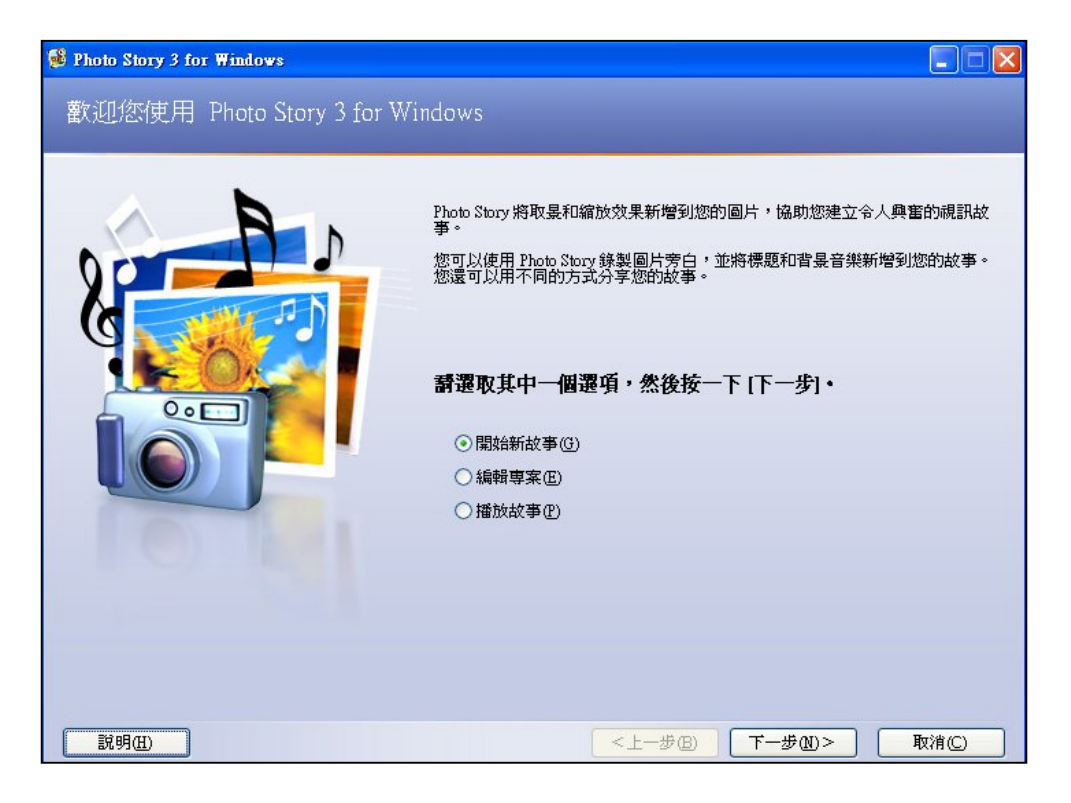

步驟四:按照以下步驟,1.點選匯入圖片鈕,會出現開啟視窗,然後2.到 D 槽點選剛存放的圖片,可以按住 Shift 鍵一次選取。

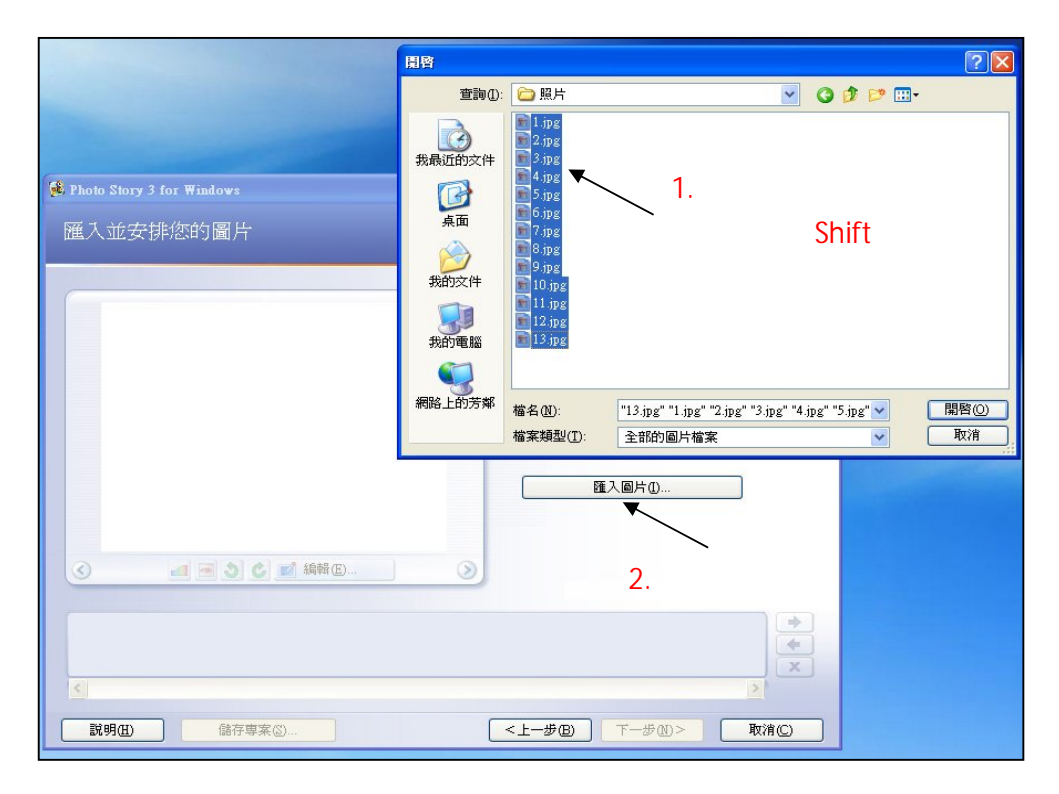

步驟五: 匯入圖片後, 用滑鼠點選任何一張圖片, 圖片會出現在左邊的大螢幕中, 這時後就表示您可以處理這張圖片。

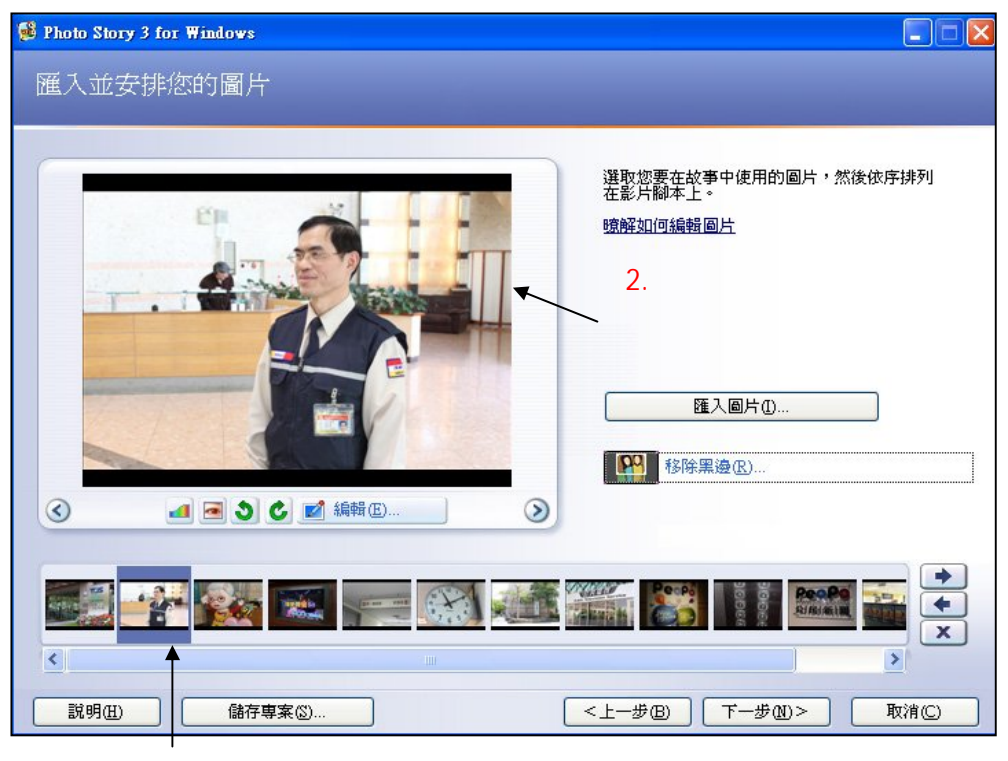

1. 點選其中一張圖案,圖案四周會有藍框圍住,表示你正在使用圖像

步驟六:螢幕下方有一排調整圖片功能的按鍵。只要直接點選,就會在螢幕上呈現。例如色階校正, 多按幾次,圖片會變亮。紅眼校正會去除黑暗中拍攝照片所造成的紅眼睛。至於旋轉功能,則是將 照片左右 90 度轉動。

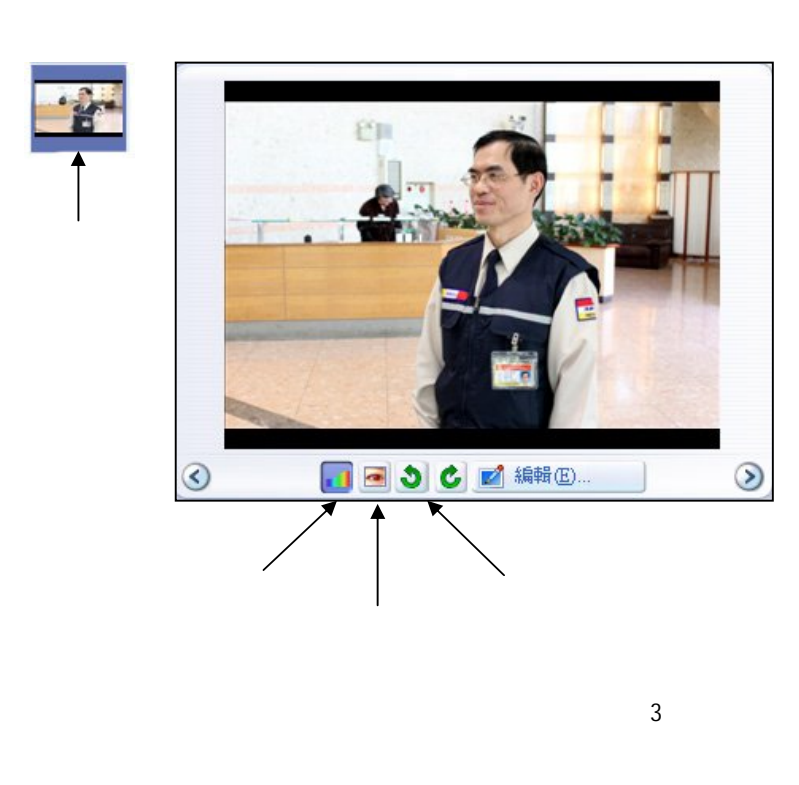

## 色階校正後

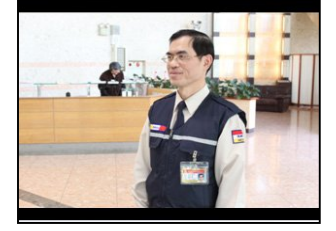

旋轉照片後

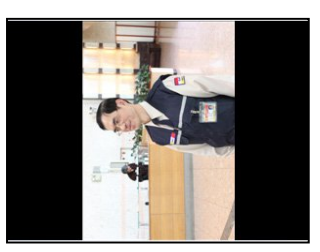

步驟七:點選螢幕下「編輯」,會另開視窗處理。包含三個頁籤「旋轉和裁剪」、「自動修正」、「新 增特殊效果」,來做圖片的修飾和特效處理。

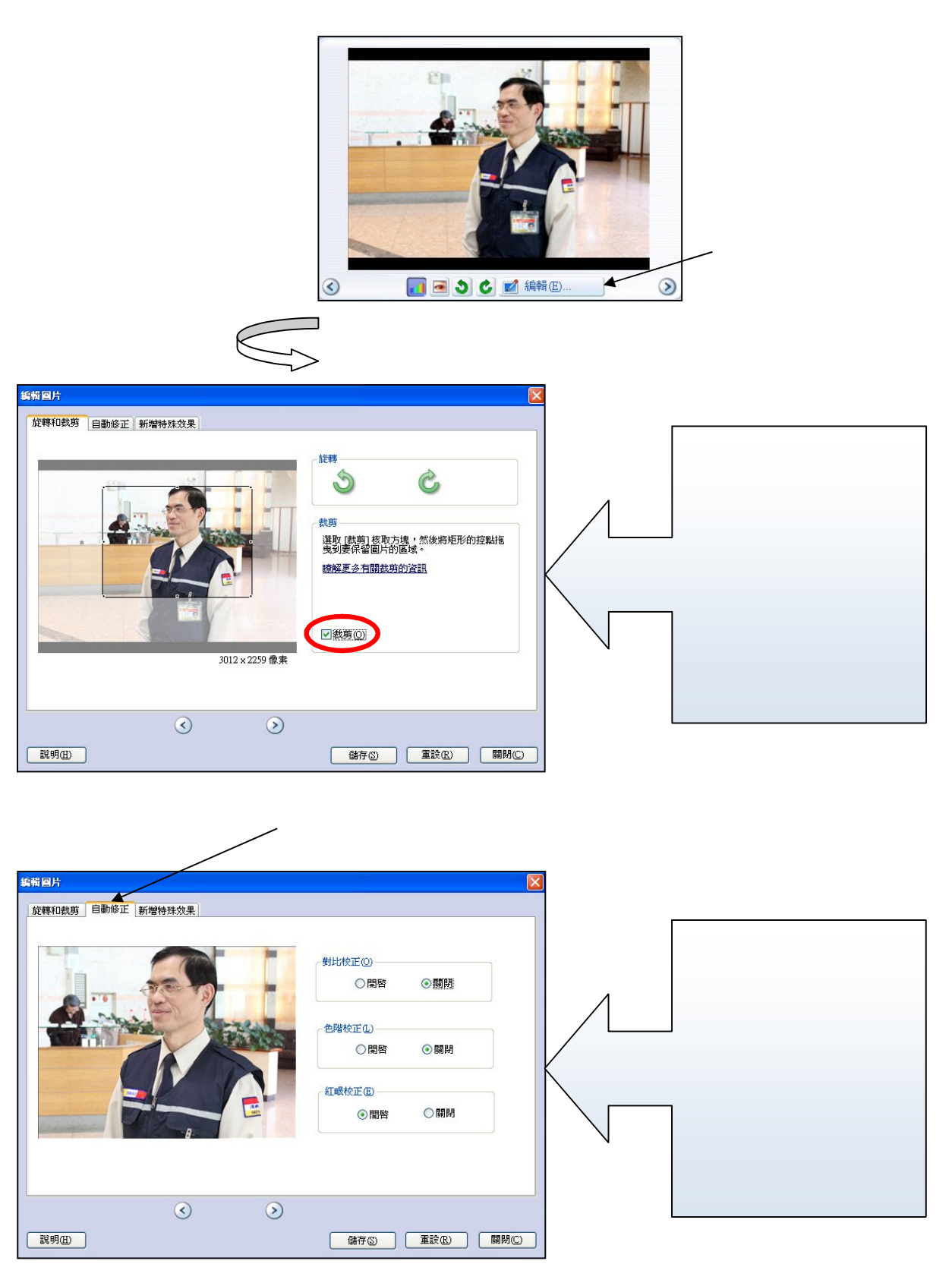

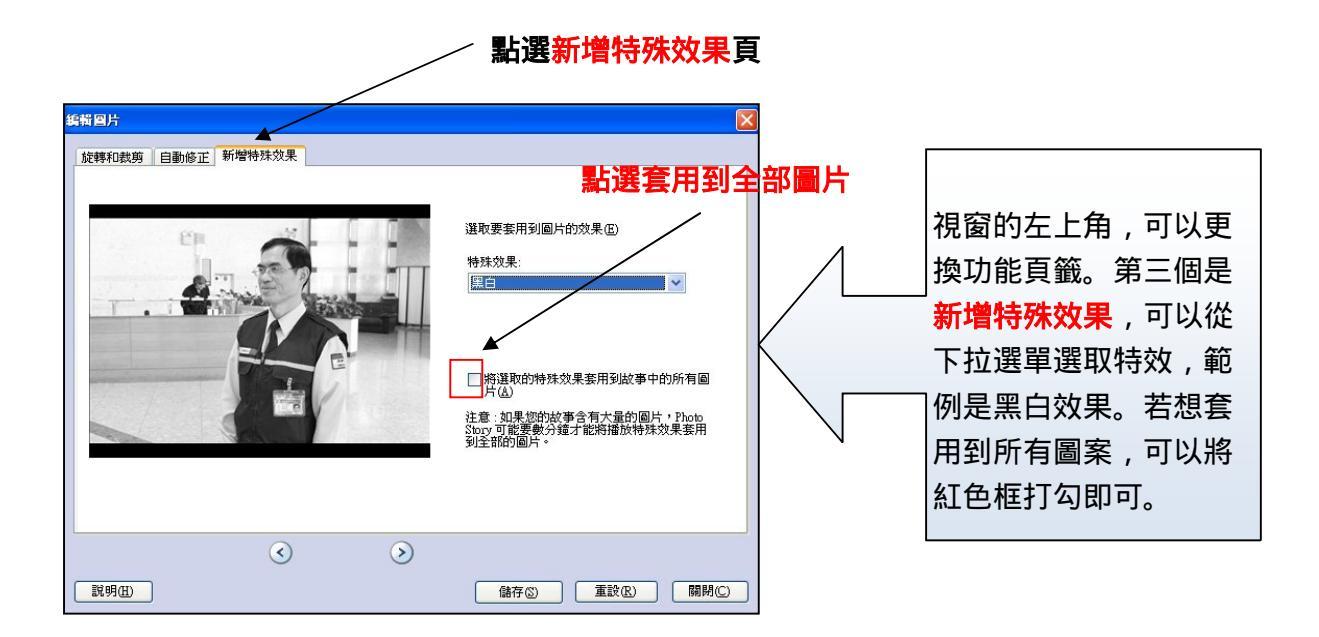

步驟八:照片中上字幕。建議用少量的文字補充說明。每張照片的文字無法套用到其他照片,所以 必須一張張處理。由於此並非影片剪輯軟體,所以字幕位置無法隨心所欲擺放。只能就其空能上 、中、下,左、中、右粗略排放。

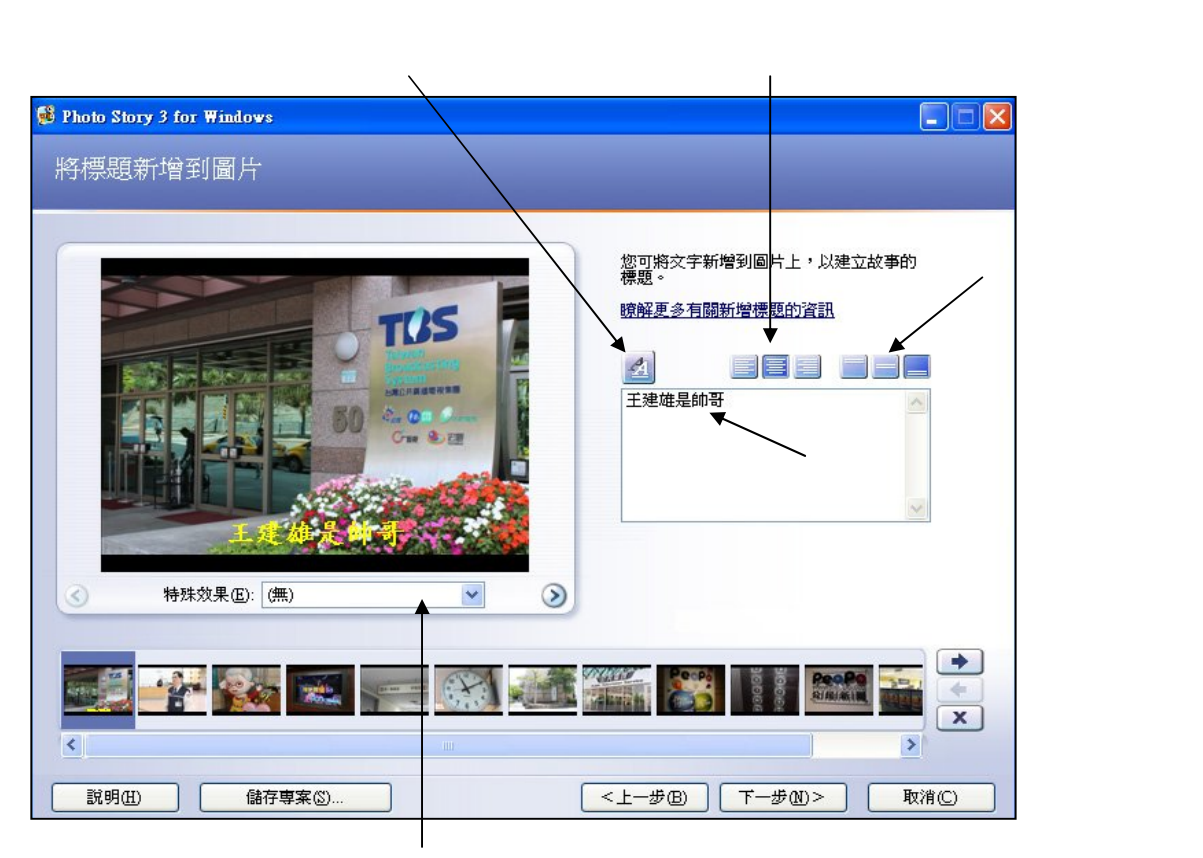

前一步驟中可點選圖片效果,若忘記使用,這邊可補做。

步驟九:按下一步後,就進入錄音頁面。錄音也是分圖片來進行,完成後,每張圖示下,會有小圖 顯示錄過聲音。這和字幕相同,都是以一「張」圖為單位進行。

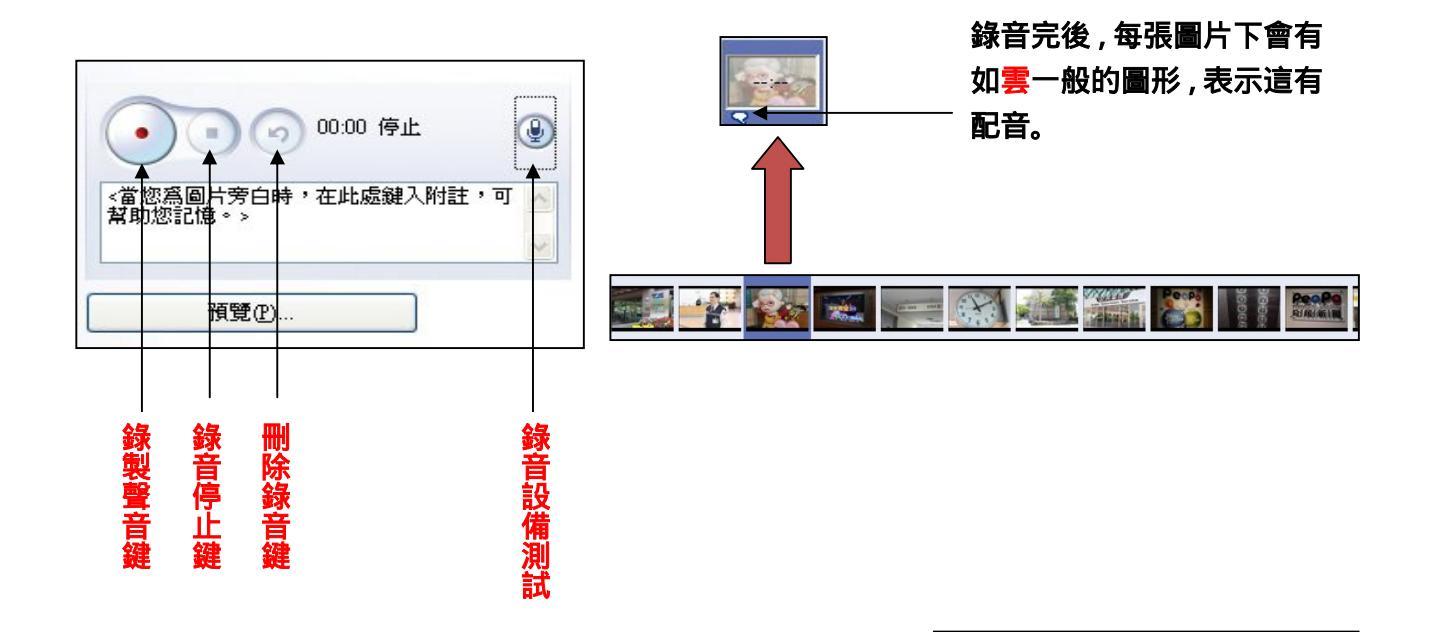

步驟十:除了錄音外,點選螢幕下的「<mark>自訂動作</mark>」,來調整單一圖片 在播放時的特效。例如從大到小、從小到大,來增加播放時的視覺 觀感。

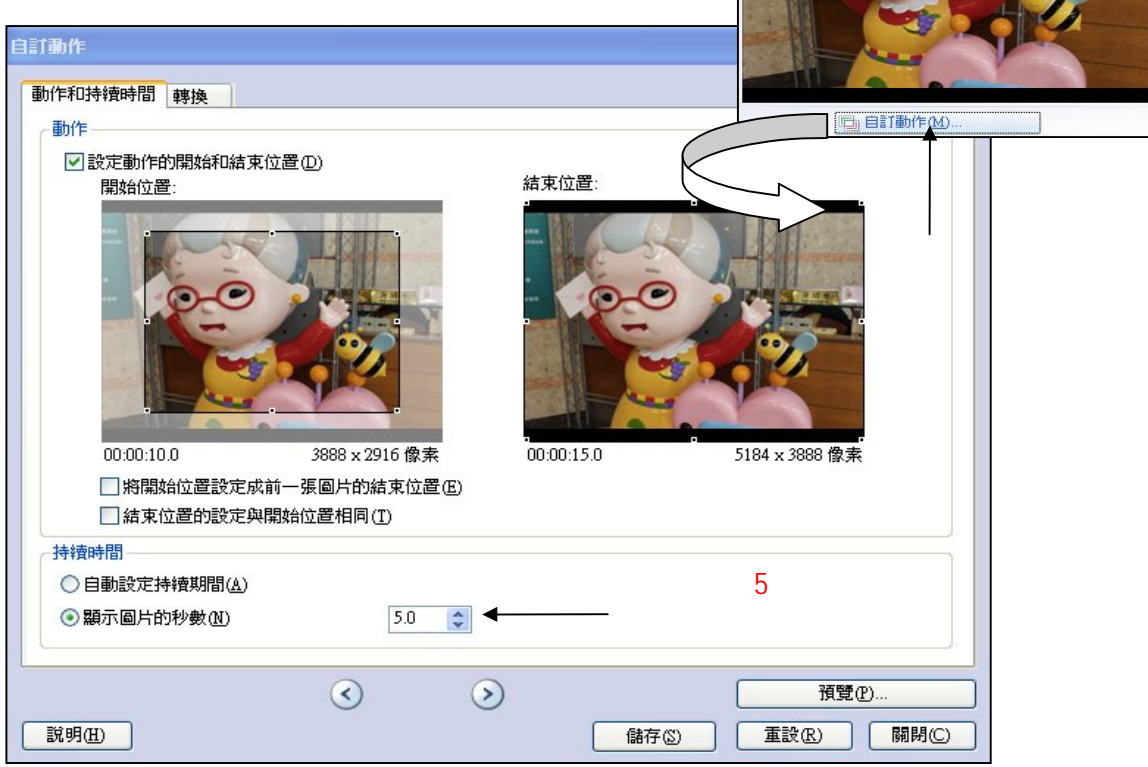

步驟十一:所謂自訂動作,在軟體原本的設定,都是讓圖片從小到大整個呈現,您也可以勾選 「設定動作的開始和結束位置」,來呈現您想要的效果。

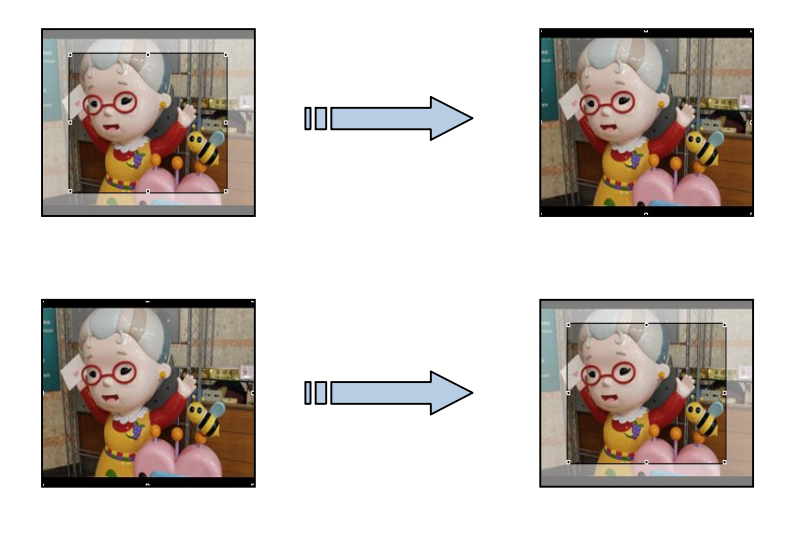

步驟十二:「<mark>轉換」</mark>, 其實就是圖片和圖片之間的過場, 本身軟體有自己的設定, 若想增加變換, 可 以將頁籤點選「轉換」進行設置。

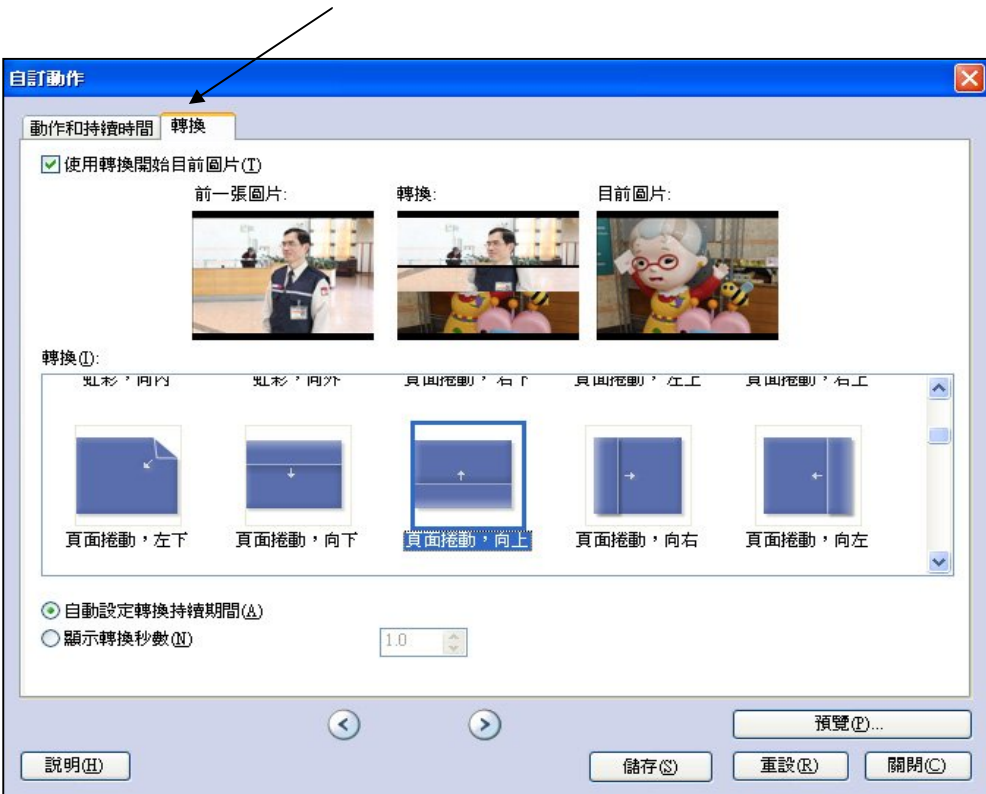

點選轉換頁籤

步驟十三:按下一步後,進入「新增背景音樂」,可用本身軟體提供的音樂,或者是選取自己的喜好的音樂。但請謹記,音樂格式只有 mp3 wma 等,其他格式需要再轉檔。也請切記,不要用有版 權的音樂使用在您的影片中。

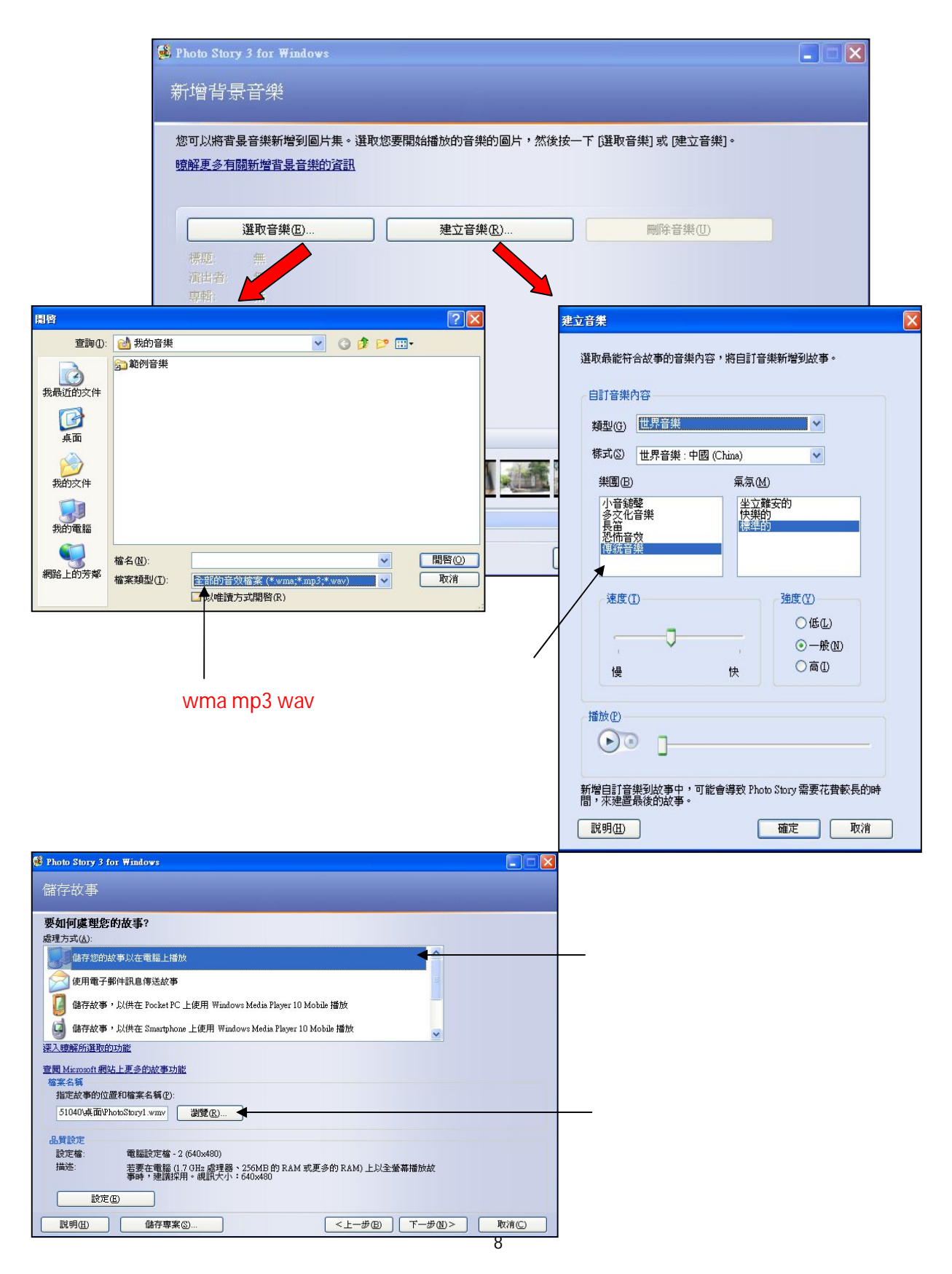

步驟十五:輸出檔案前,請先按「設定」來微調您檔案的品質。一般建議用電腦設定檔2、3、4 來輸出,外觀比是4:3。

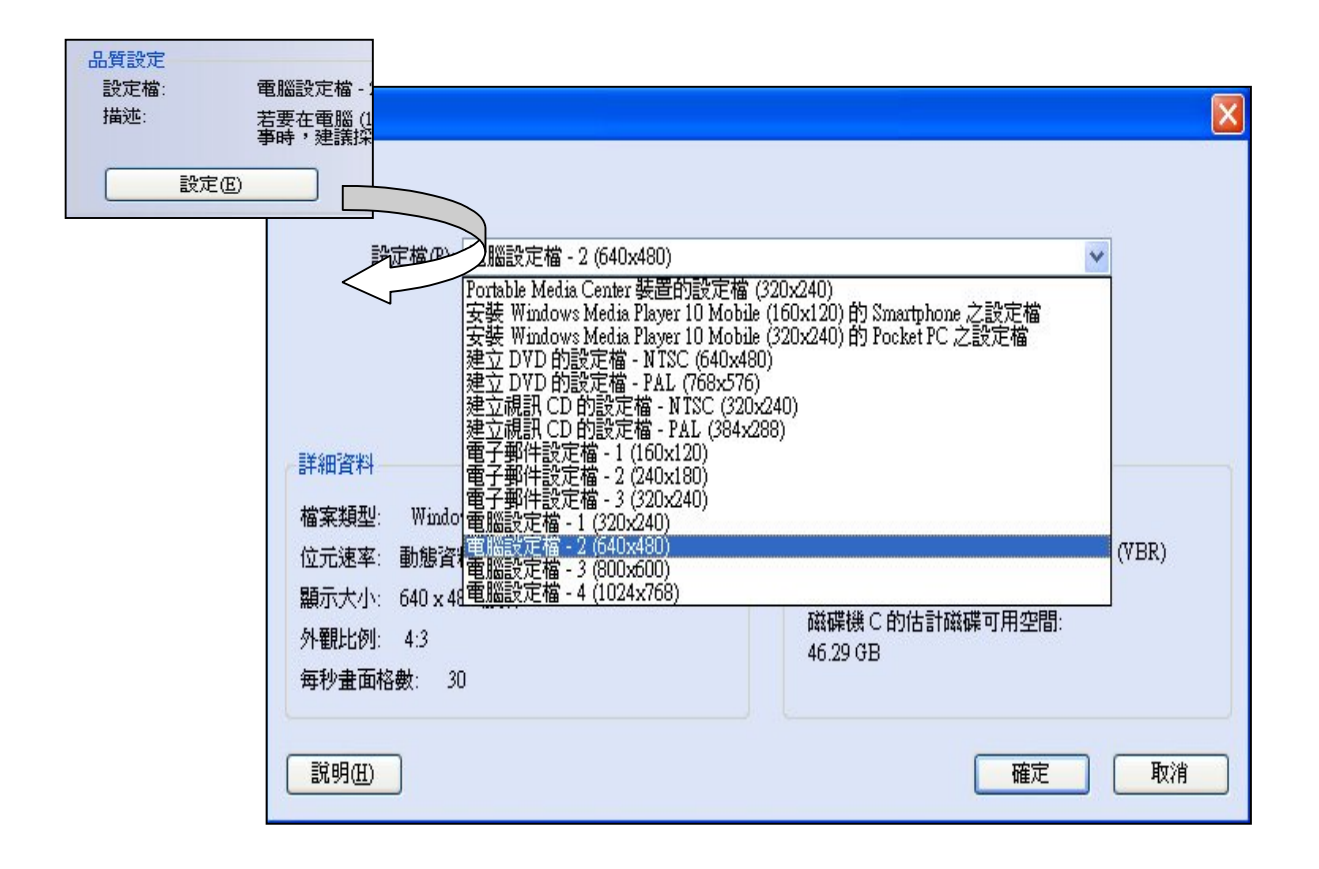

額外補充:不論進行到任何步驟,左下角都有「儲存專案」,若一時半刻無法完成,都可以再開啟 專案來製作。專案儲存建議也放在 D 槽的資料夾中,這樣也會方便找尋。

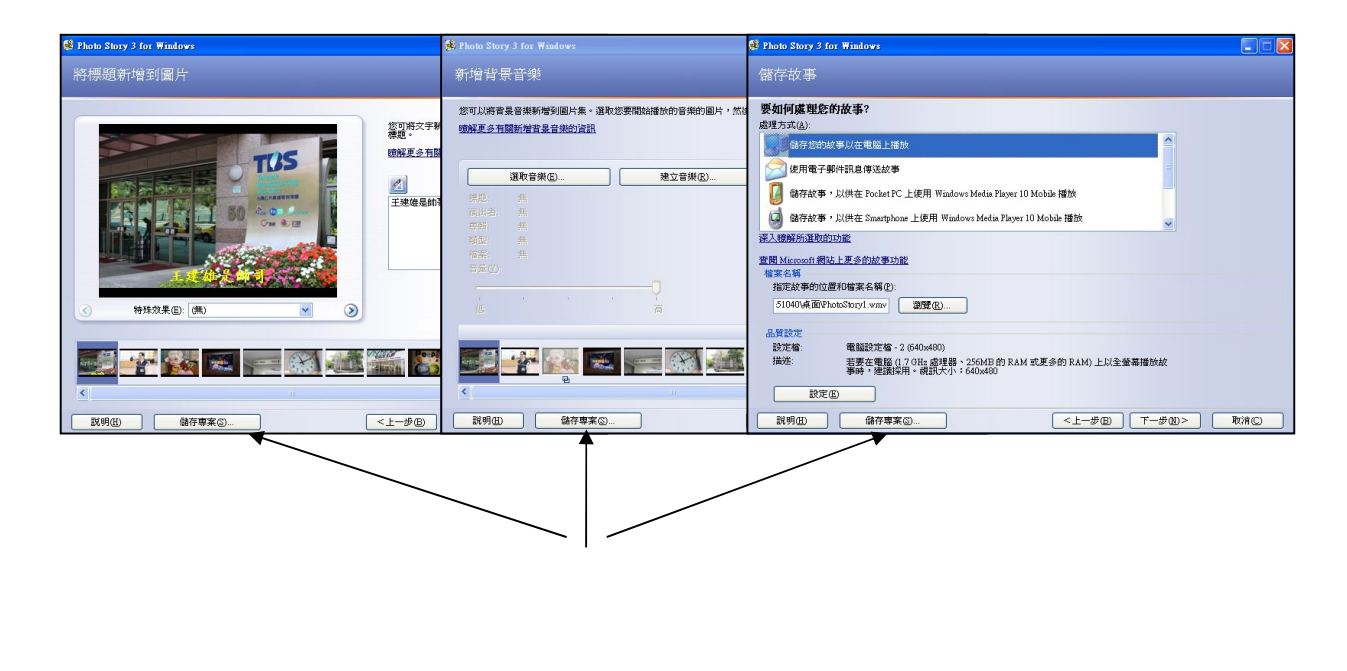